# Leica Flexline (TS-02) FieldGenius Setup Guide

This Guide is updated for FieldGenius Version 5.0.0.9 or EVR 8.0.0.9 (July 11, 2011)

#### Firmware Check

To check Firmware version do the following:

- 1. From the Main Menu, press 6 (Tools)
- 2. From the Tools Menu, press 3 (SysInfo)
- 3. From the System Information 1/2 page, press F1 (Softw.)
- 4. From the Software Information 1/4 page, you will see the firmware versions.

During the writing of this document our instrument had the following firmware:

| Instrument Firmware | V 0.99                |
|---------------------|-----------------------|
| Build Number        | 428                   |
| Active Language     | English (V 1804.4113) |
| EDM Firmware        | V 4.17                |

#### **Communication Parameters**

The Flexline series of instrument support serial communication via Bluetooth or Serial cable.

#### **Check Baud Rate**

It is important to check the communication parameters before connecting your data collector. The default baud rate for the Flexline series of instruments is 115200.

- 1. From the Main Menu, press 5 (Settings)
- 2. From the Settings Menu, press 3 (Communication)
- 3. Make a note of the baud rate displayed on the Communication Parameters Page.

#### **Check Bluetooth PIN Code**

The default pin code for the Bluetooth connection is 0000. It is recommended that you confirm the PIN code before connecting your data collector for the first time.

- 1. From the Main Menu, press 5 (Settings)
- 2. From the Settings Menu, press 3 (Communication)
- 3. From the Communication Parameters page, press F1 (BT-PIN) and make a note of the pin number for the Bluetooth connection.

#### **Port Settings**

It is recommended that you leave the Port setting set to Automatic for ease of use.

- 1. From the Main Menu, press 5 (Settings)
- 2. From the Settings Menu, press 3 (Comms)
- 3. From the Communication Parameters page, ensure that you have the following settings:

| Port      | Automatically                   |
|-----------|---------------------------------|
| Bluetooth | Active                          |
| Baudrate  | 115200 (Can be changed by user) |
| Databits  | 8                               |
| Parity    | None                            |
| Endmark   | CR/LF                           |
| Stopbits  | 1                               |

# Connect Data Collector and FieldGenius with Bluetooth or Cable

You must use FieldGenius 2008 Version 4.0.6 or greater.

| Instrument Selection<br>Instrument Type<br>Total Station<br>Total Station Demo<br>GPS Reference<br>Some<br>GPS Demo<br>GPS Demo                                         | Start FieldGenius and open or create a new<br>project.<br>On the Instrument Selection screen create a<br>new Total Station Profile. In our example we                                                               |
|----------------------------------------------------------------------------------------------------|----------------------------------------------------------------------------------------------------|
| Instrument Profile<br>Flexline<br>Add Delete Edit<br>Profiles contain equipment settings and<br>measurement tolerances.<br>Connect the data collector to the instrument | <ul> <li>Created one named Flexine.</li> <li>Pick Add, enter a name, pick Save and then Edit.</li> <li>Pick Model and Communication and follow the steps for either Cable or Bluetooth Connection below:</li> </ul> |
| and switch the power on prior to pressing the<br>'Connect' button.<br>Connect Close                                                                                     |                                                                                                    |

## Connecting with a Cable:

| Model and Communicati 🖮 ಶ 🗟 🔞 | On the Model and Communication screen,         |
|-------------------------------|------------------------------------------------|
| Make Leica 🗸                  | Default Communication Settings.                |
| Model FlexLine (GeoCOM) -     | Cable                                          |
| Status: Not Connected         |                                                |
| Port COM1 👻                   | If you are using a cable use COM 1 and set the |
| Baud 115200 👻 Stop Bits 1 👻   | parameters to match your instrument.           |
| Data Bits 8 🔻 Parity None 👻   | Press Close and then select EDM Settings       |
|                               |                                                |
|                               |                                                |
|                               |                                                |
|                               |                                                |
|                               |                                                |
| Connect Radio                 |                                                |

## Connecting with Bluetooth:

| Model and Communicati 🖮 ಶ 🔀 🔇                                  | Bluetooth:                                                                                                    |
|----------------------------------------------------------------|----------------------------------------------------------------------------------------------------|
| Make Leica<br>Model FlexLine (GeoCOM)<br>Status: Not Connected | If you are using Bluetooth, first ensure<br>Bluetooth is active on the instrument and<br>then pick on "Bluetooth Search." Pick<br>"Refresh List" if you need to repeat the |
| Port Bluetooth  Bluetooth Search Device: No                    | search. When you see your instrument pick<br>on it:<br>SET530R3 144445<br>(000E6DFA835A)                                                                                   |
| Connect Radio<br>Settings Close                                | And enter the Bluetooth PIN <i>or</i> select OK if you don't need one.<br>Press <b>Close</b> and then select <b>EDM Settings</b> .                                         |

| EDM Settings 🛛 📩 🌌 🔞          | Specify the EDM Settings and Prism Offsets                                                                                                    |
|-------------------------------|----------------------------------------------------------------------------------------------------|
| EDM Settings                  | you wish to use on the EDM Settings screen.                                                                                                    |
| Mode IR Standard 🔻 GL High 👻  | We suggest you always use the "Set                                                                                                    |
| Time Out 10 Vise default time | instrument to zero" option and specify your prism offsets in FieldGenius.                                                                                                    |
| Minimum Om Maximur 10000m     | We have a comprehensive article on Leica                                                                                                    |
| Prism Offsets (mm)            | prism offsets and how they affect FieldGenius.                                                                                                    |
| FS 4.4 BS 4.4 RL 34.4         | Please refer to the "Leica RX1250 & TPS 1200<br>Prism Offsets" topic in the MicroSurvey<br>Helpdesk. <u>www.microsurvey.com/helpdesk</u>                                               |
| Standard Deviation            | In our example we are using a non Leica prism<br>and must define a prism offset of 4.4 mm to get<br>correct measurements.                                                              |
| Close                         | For reflectorless mode you will want to match the Leica offset and set it to 34.4 mm.                                                                                                  |
|                               | Once you connect to the instrument<br>always take some manual measurements and<br>compare them to the distance reported by<br>FieldGenius. Test both the non prism and<br>prism modes. |
|                               | Press Close then press Tolerance Settings.                                                                                                    |

| Measurement Tolerance       Image: Tolerance (sec)         Horizontal Angle Tolerance (sec)         Vertical Angle Tolerance (sec)         30.0         Distance Tolerance         0.010m | Specify the Multiset Tolerances you wish to<br>use on the Tolerance Settings screen.<br>Press <b>Close</b> .<br><b>Note</b> : There are no Search or Radio settings<br>to define so you can skip those screens. |
|----------------------------------------------------------------------------------------------------|----------------------------------------------------------------------------------------------------|
| Close                                                                                                    |                                                                                                    |
| Instrument Selection<br>Instrument Type<br>Total Station<br>Total Station Demo<br>O GPS Reference<br>O None<br>O GPS Demo                                                                 | Go back to the Model and Communication<br>screen. You are now ready to connect to the<br>instrument.<br>Make sure the instrument is powered on and<br>leveled.                                                  |
| Instrument Profile<br>Flexline<br>Add Delete Edit<br>Profiles contain equipment settings and                                                                                              | Press the <b>Connect</b> button. If you successfully connect, you will see the Check Level screen.                                                                                                    |
| Connect the data collector to the instrument<br>and switch the power on prior to pressing the<br>'Connect' button.                                                                        | Cross Inclination: 0°00'53"<br>Length Inclination: -0°00'23"<br>K Close                                                                                                    |
|                                                                                                    | Press <b>Close</b> to continue.                                                                                                    |

#### **Instrument Control**

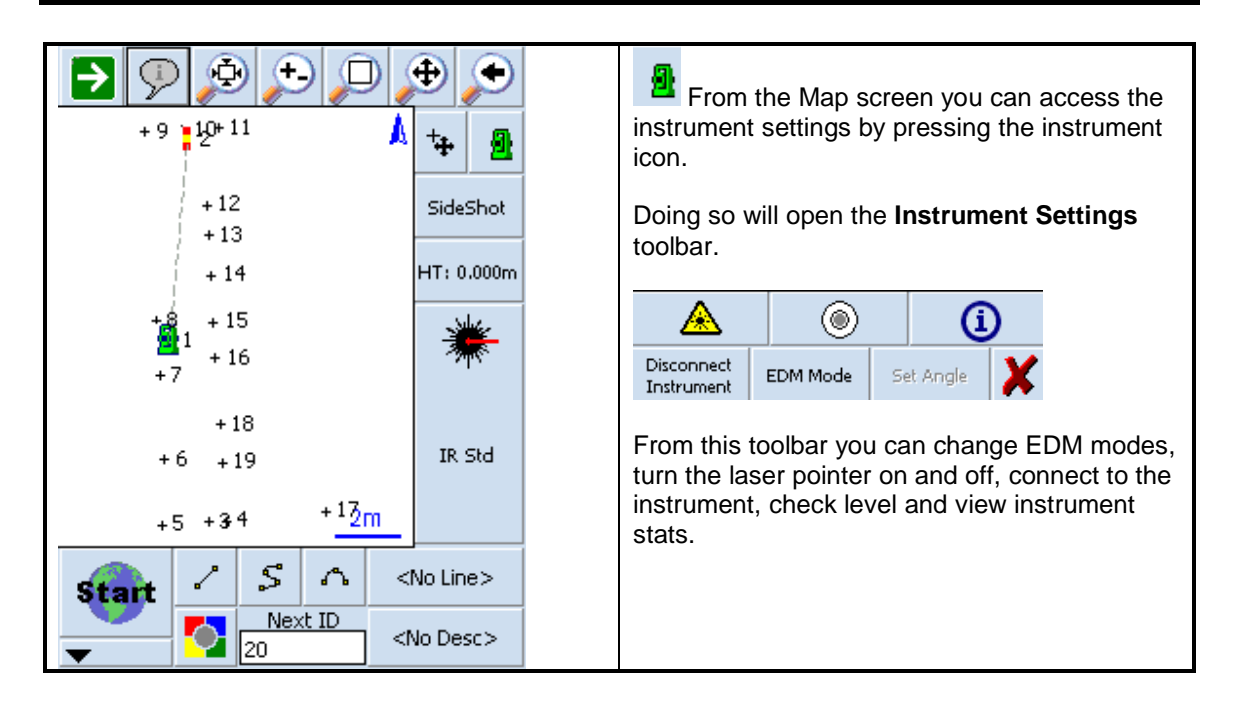